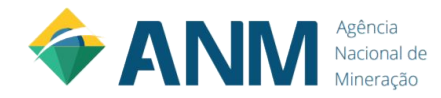

### Manual do Usuário -

## Agência Nacional de Mineração Power Bl

#### Link de acesso: https://app.powerbi.com/view?r=eyJrljoiNTUyNzFiNTQtY zc0Mi00ZDI3LTgyMzMtZTkwZjA1Y2E0NGYzliwidCl6ljUzOT A4ZjUwLTgzM2MtNGNkMC1iMjliLTE3YjViYzMzODcwMSJ9

Criado por: Agência Nacional de Mineração - ANM

Versão 1.0 01 de Outubro de 2021

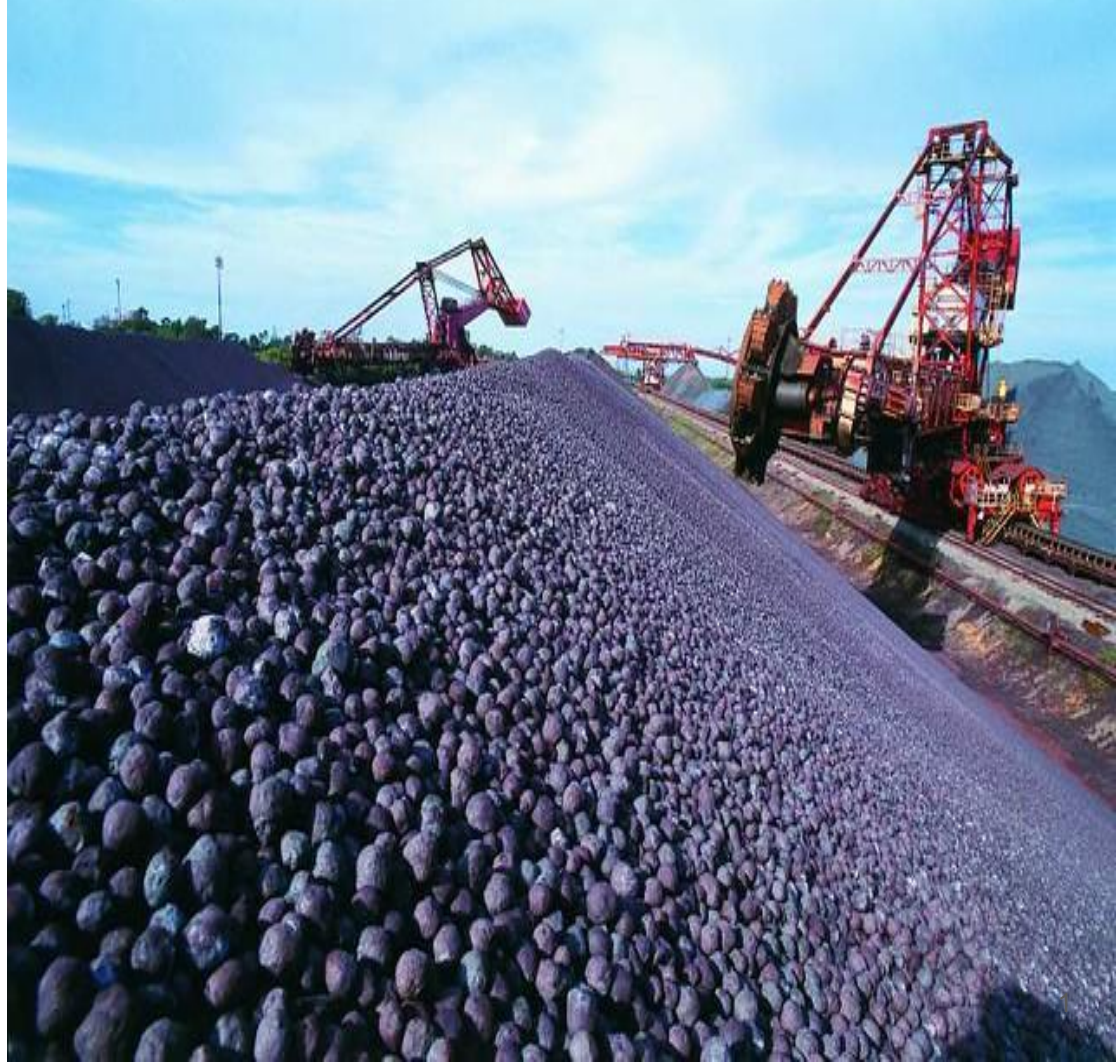

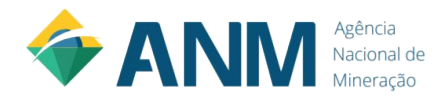

### Sumário

- 3. Painel 1 Informações sobre título...... 4
- 4. Painel 1 Informações sobre filtro...... 5

6. Painel 1 - Resumo do Painel Valor Orçamentário Distribuído (CFEM para outros órgãos)...... 11

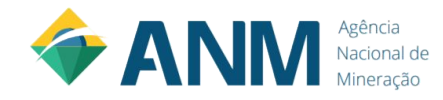

### Sumário

9. Painel 2 - Valor Orçamentário Distribuído..... 17 para ANM - Aplicação Interna

11. Painel 2 - Gráfico Valor Distribuído...... 19 x Valor Empenhado por Ação

12. Painel 3 - Distribuição da CFEM ANM...... 20- Fonte SIAFI (Tesouro Gerencial)

13. Painel 3 - Receita Bruta por Ano e por ..... 21 Unidade Orçamentária

14. Painel 3 - % Receita Bruta por ...... 25 Unidade Orçamentária

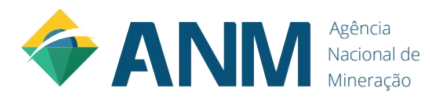

Esse é um título flutuante, que vai sendo alterado, na medida em que os gráficos são filtrados.

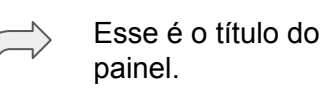

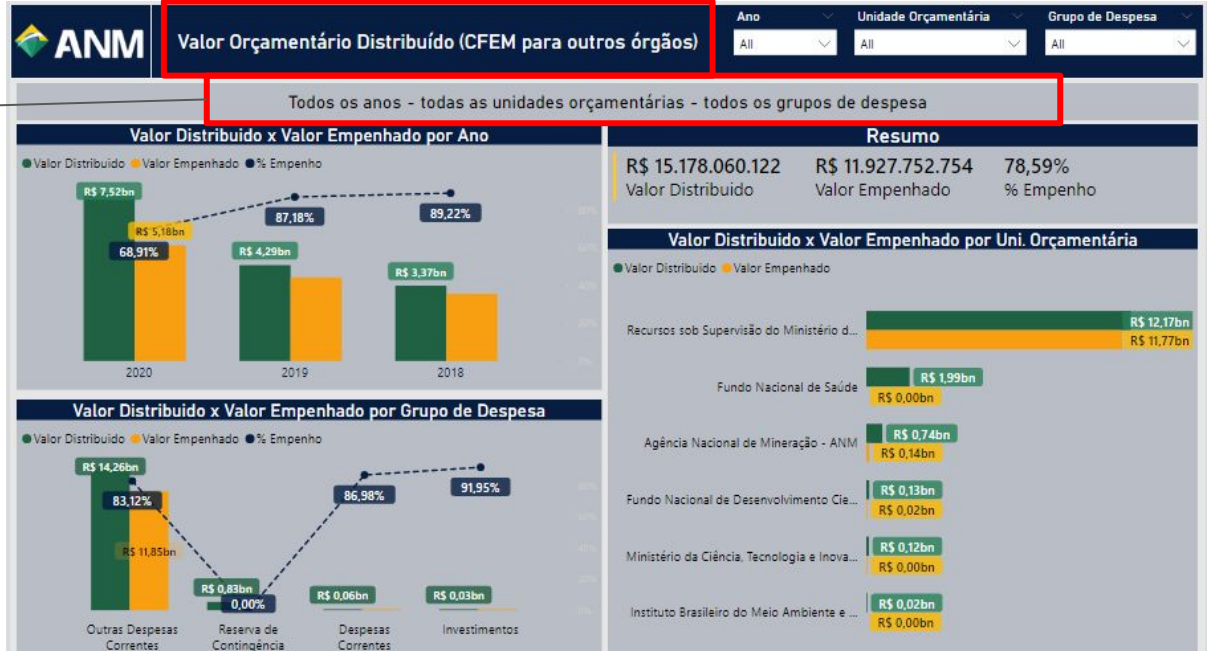

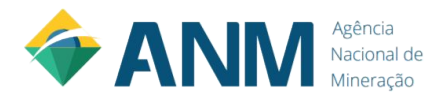

Esses são os filtros dos gráficos. Podemos chamá-los de "Abas de filtros". Abrindo os filtros e os selecionando, todos os gráficos serão filtrados.

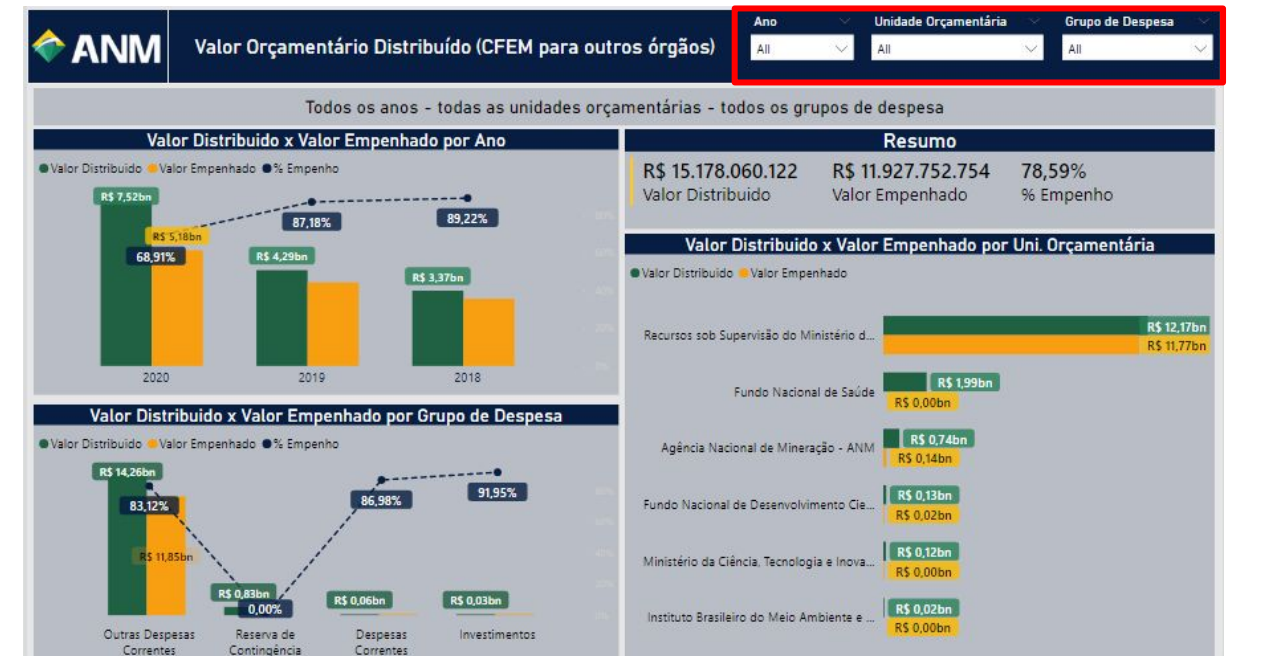

É possível filtrar os gráficos por:

.Ano .Unidade Orçamentária .Grupo de Despesa

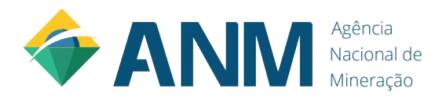

É possível abrir o filtro clicando na seta em destaque.

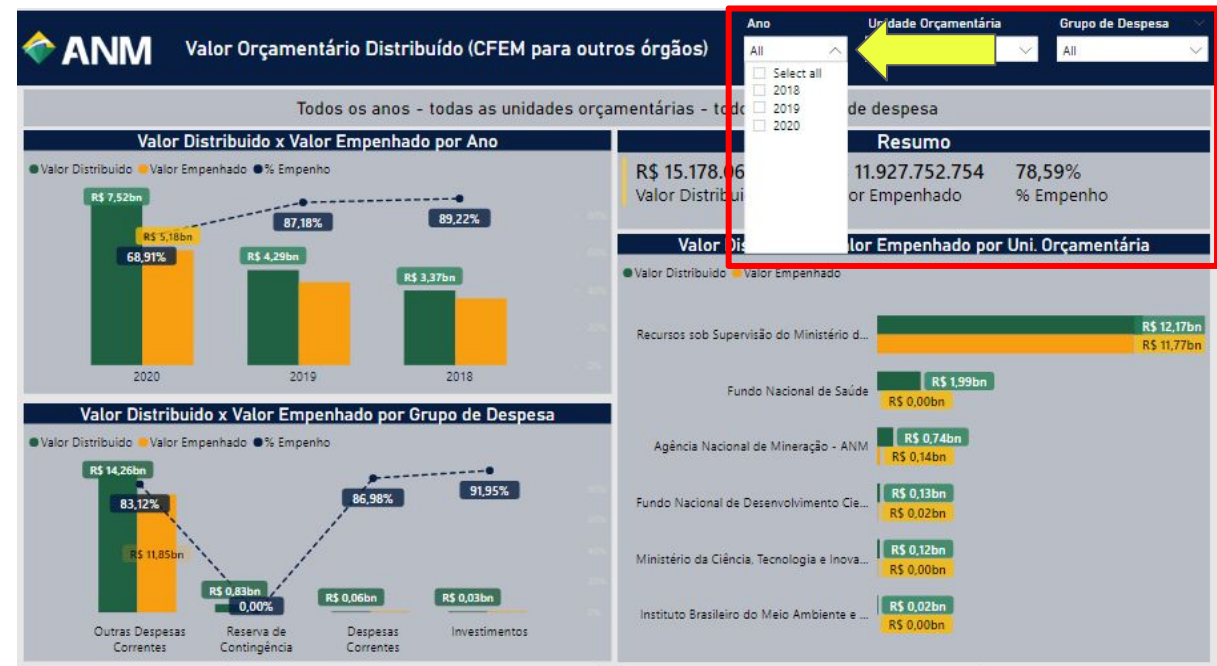

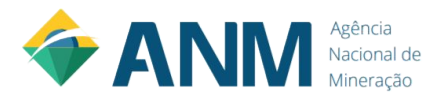

Esse gráfico tem como objetivo demonstrar a comparação do Valor Distribuído x Valor Empenhado por ano.

Detalhe: quando você clica em cima do gráfico ou do "eixo x" = "ex: (2018, 2019, 2020)", os demais gráficos são filtrados.

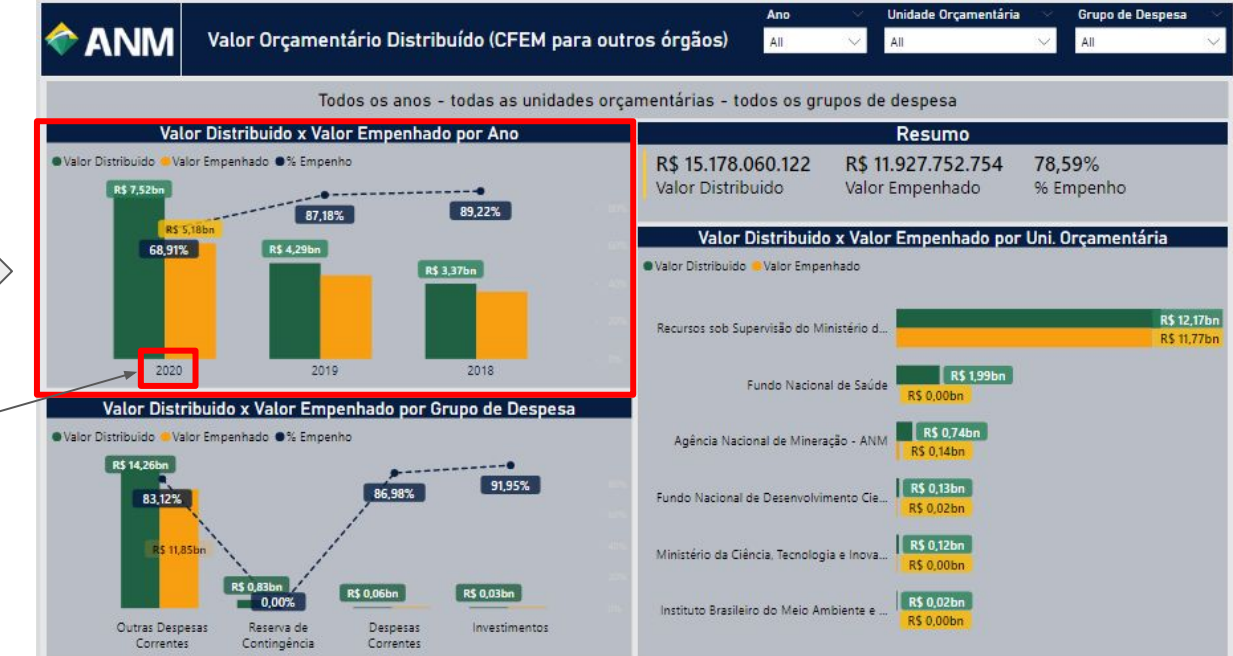

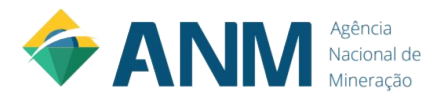

Ex:

Detalhe: quando você clica em cima do gráfico ou do "eixo x" = "ex: (2018, 2019, 2020)", os demais gráficos são filtrados.

Repare que houve um clique no gráfico do ano de 2020, os demais anos, ficaram sombreados, e os dados dos demais gráficos foram filtrados referente às informações de 2020.

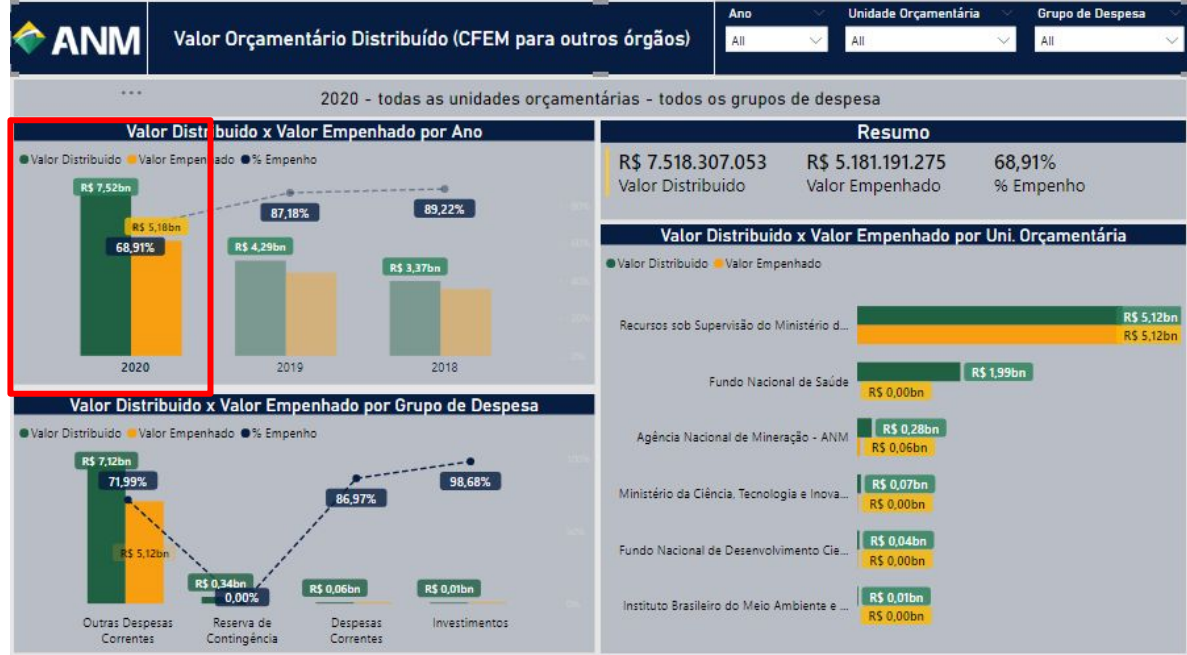

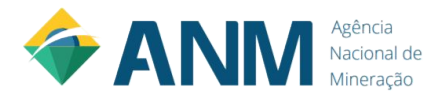

Como já foi apresentado, esse título vai lhe mostrar os filtros que você fizer na tela / painel.

 Foi filtrado o ano de 2020 a partir do clique no gráfico, e o ano de 2020 foi apresentando no título.

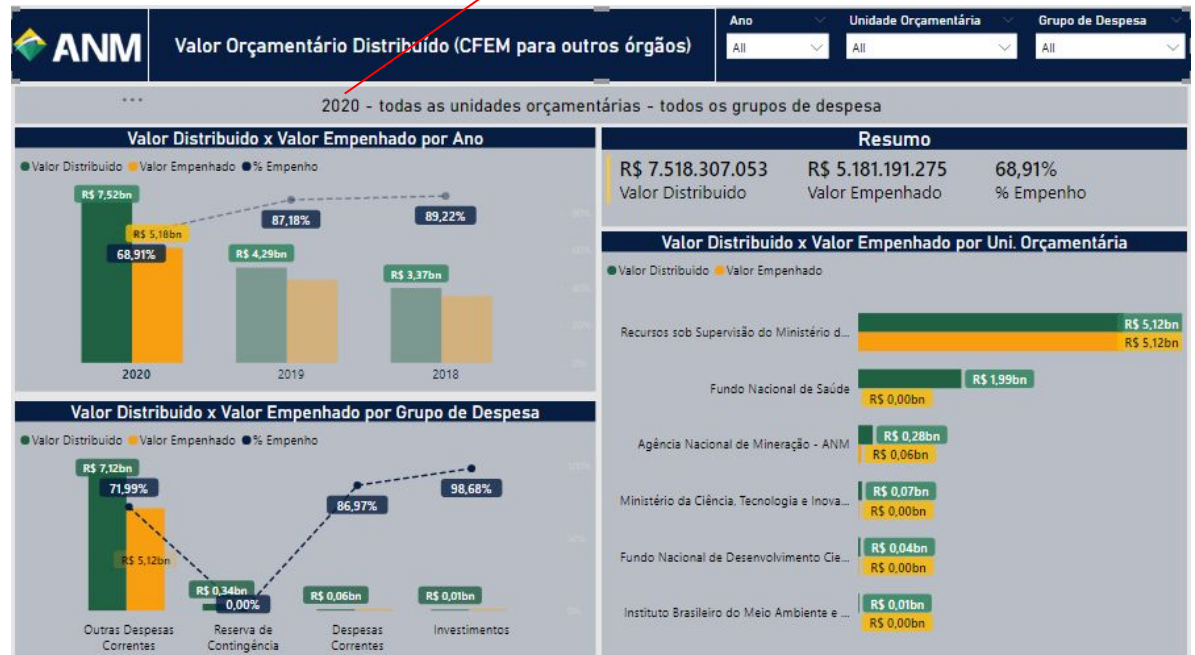

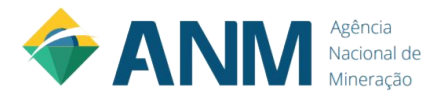

Os anos de 2019 e 2018, ficaram sombreados, visto que, houve um clique no "eixo x" = "2020".

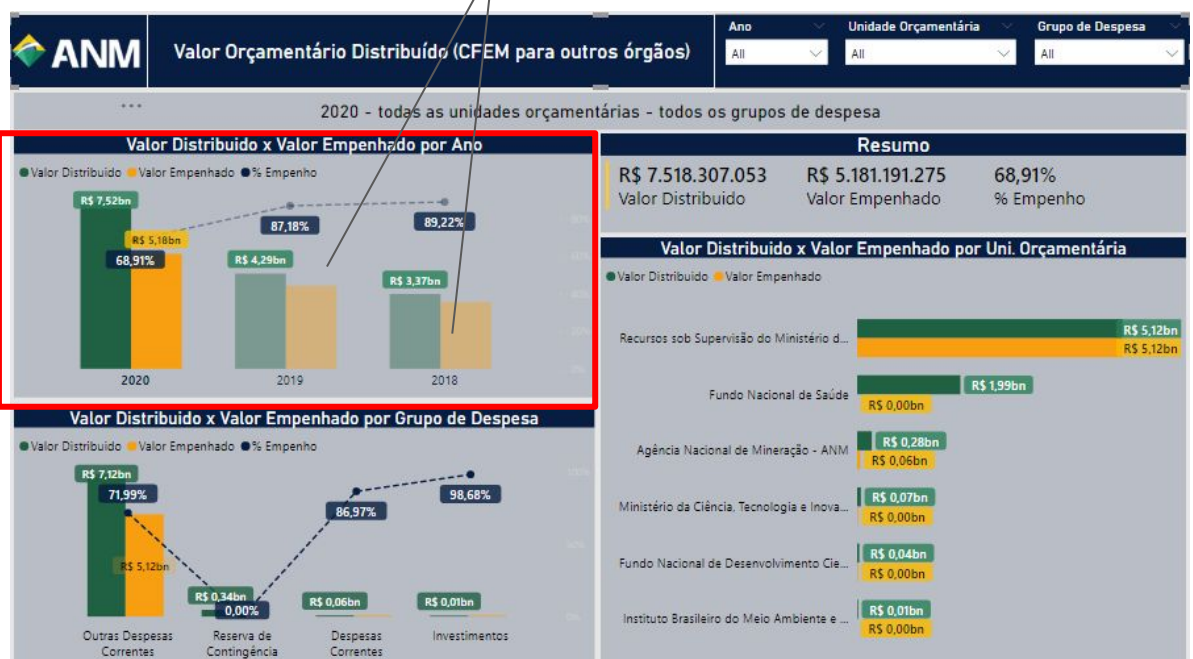

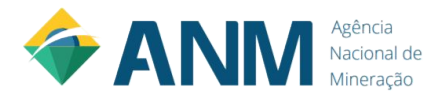

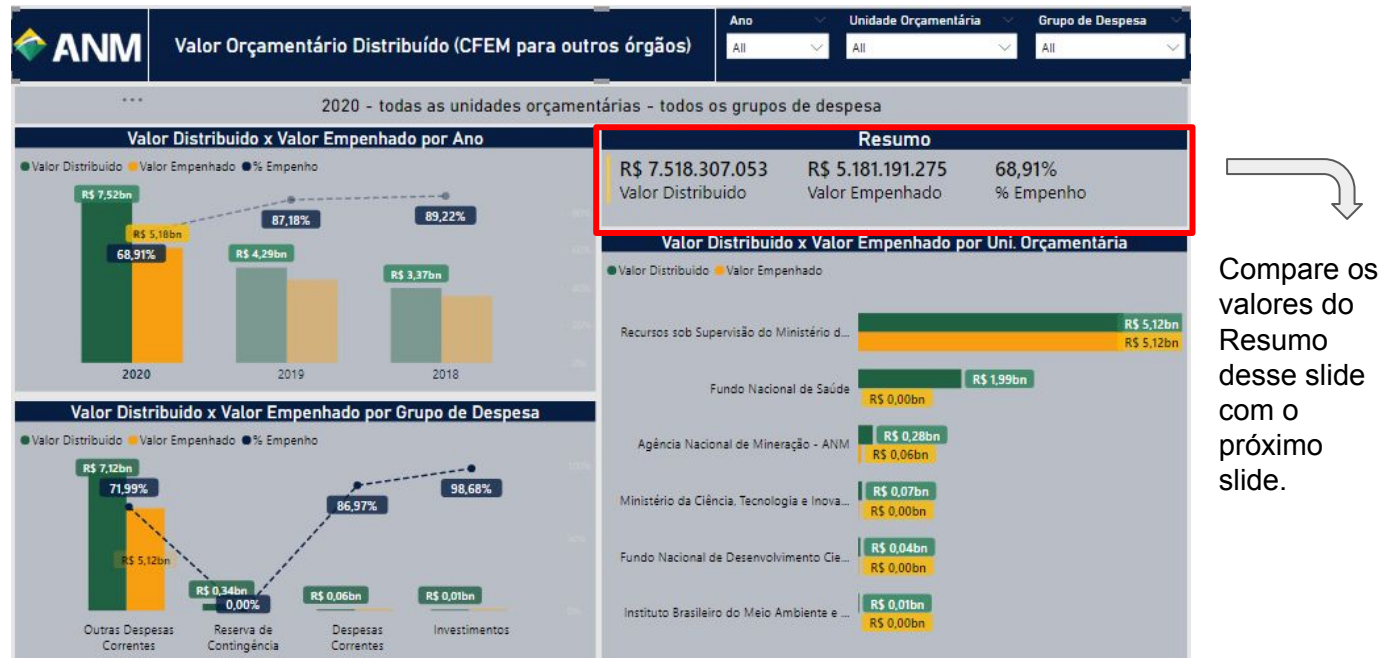

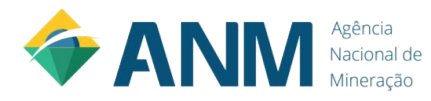

Entendeu a dinâmica do filtro ?

Você pode selecionar tanto o filtro pelas "Abas de Filtro", quanto clicar no gráfico.

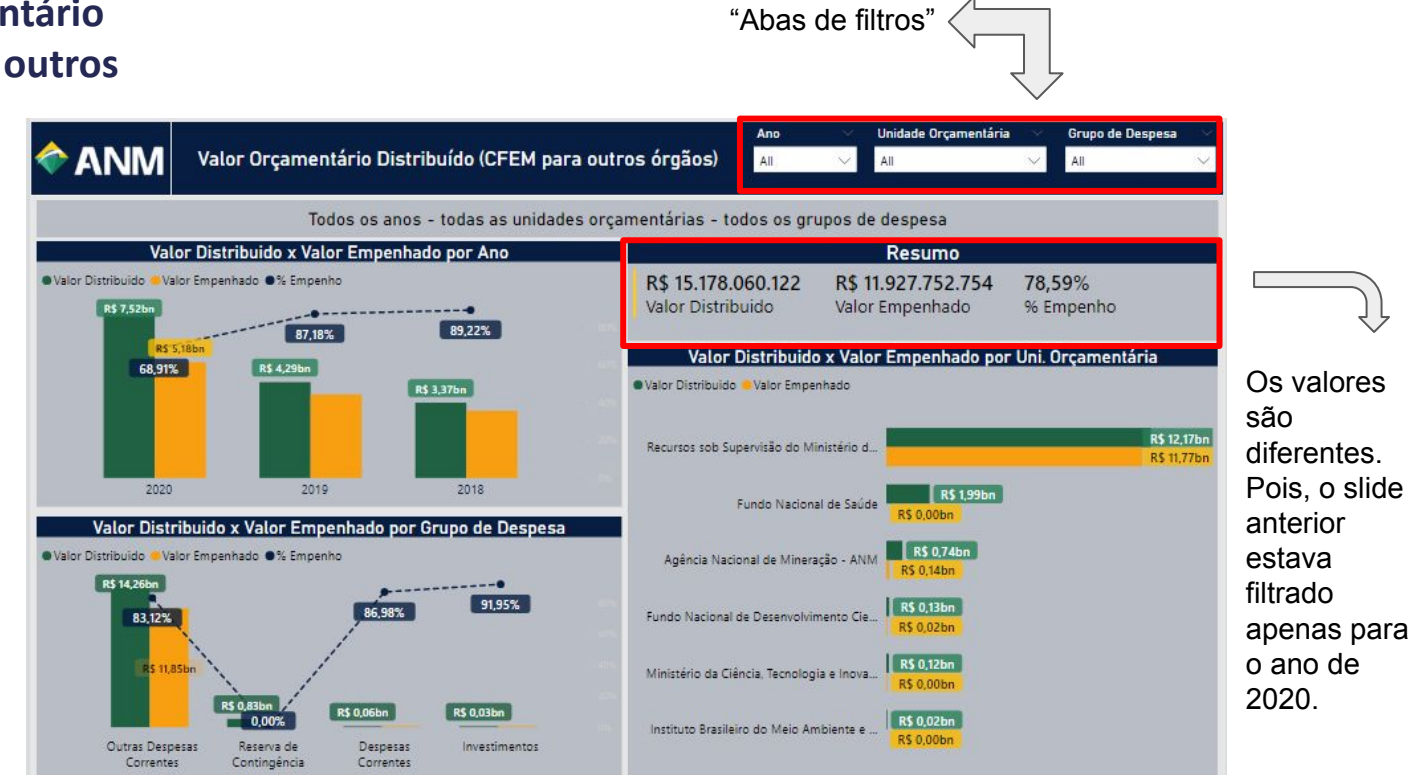

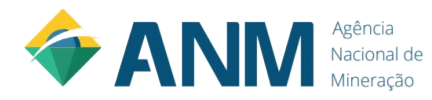

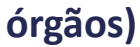

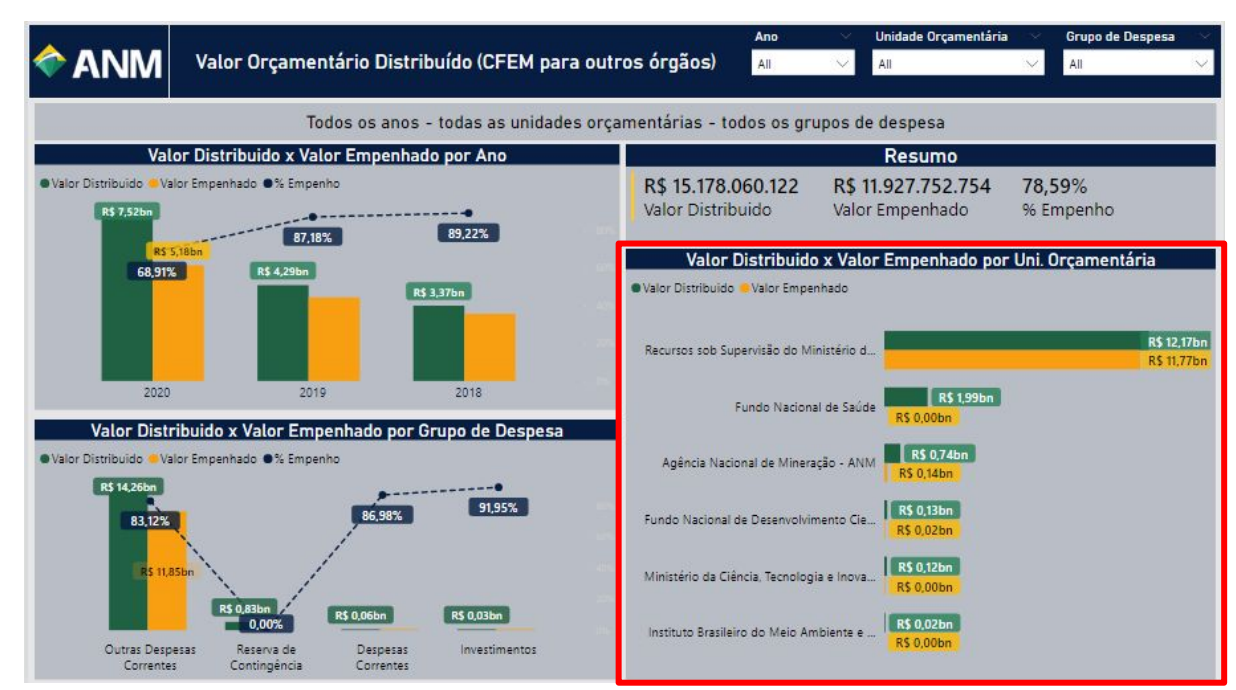

Agora, que aprendemos a dinâmica dos filtros, vamos dar sequência ao entendimento do painel.

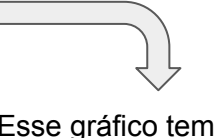

Esse gráfico tem como objetivo demonstrar a comparação do Valor Distribuído x Valor Empenhado por Unidade Orçamentária.

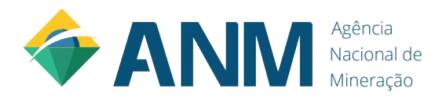

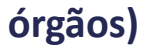

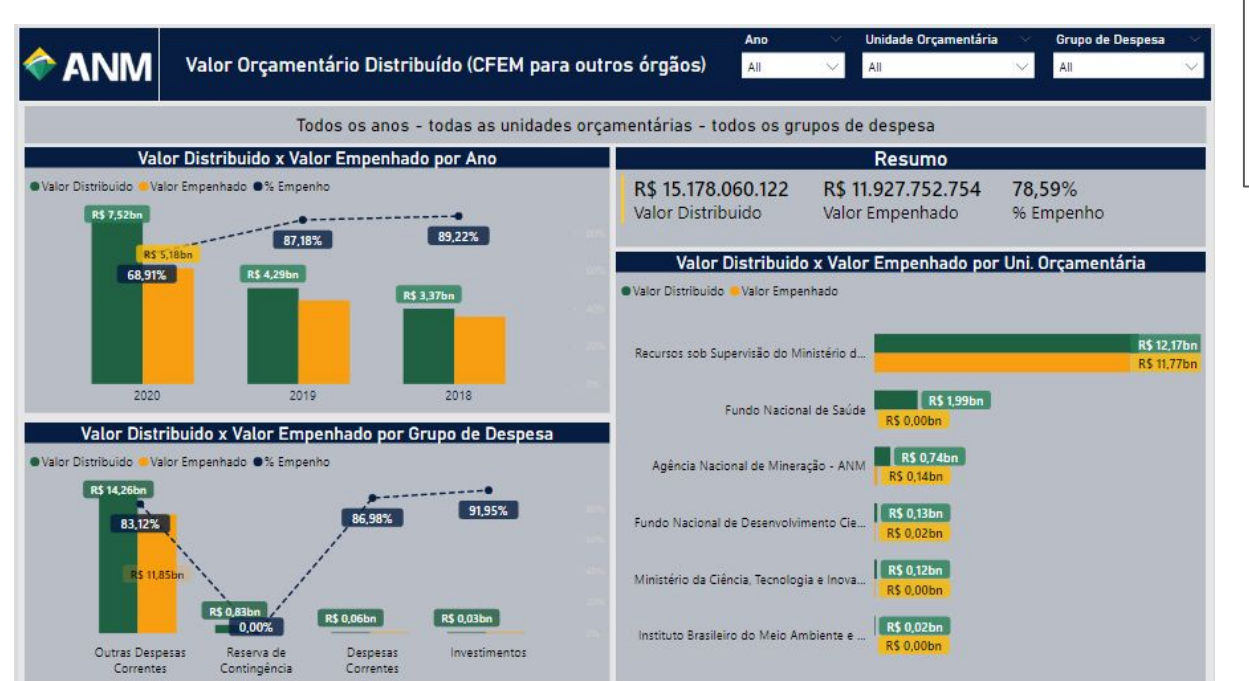

### Uma dúvida ?

É possível filtrar o ano e a unidade orçamentária, de uma só vez ?

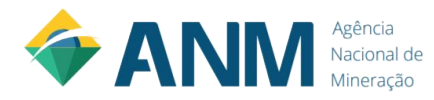

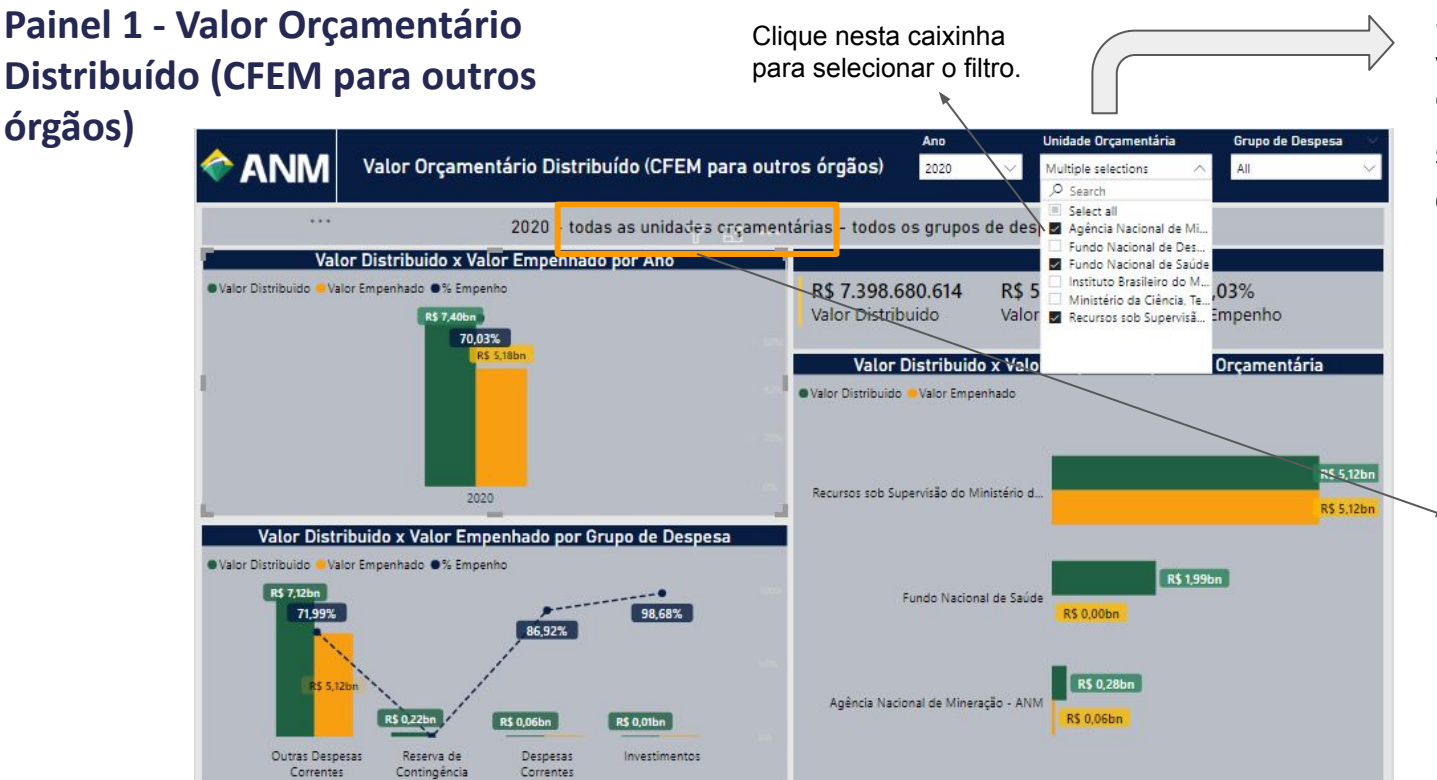

Sim, é possível, você pode vir na "Aba de filtros" e selecionar os filtros desejados !!!

Atenção !!! O nome do filtro só irá aparecer no título, se for escolhido apenas "uma" Unidade Orçamentária, nesse caso como foi escolhido 3 opções de Uni. Orçamentária, a informação "todas as unidades orçamentárias" irá ser o retorno do filtro.

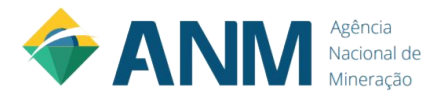

Esse gráfico tem como objetivo demonstrar a comparação do Valor Distribuído x Valor Empenhado por Grupo de Despesa.

| ANM Valor Orçamentário Distribuído (CFEM para                                                          | a outros órgãos)              | Ano                          | Unidade Orçamentária                  | a Grupo de Despesa         |
|----------------------------------------------------------------------------------------------------|-------------------------------|------------------------------|---------------------------------------|----------------------------|
| Todos os anos - todas as unidade                                                                       | s orçamentárias - to          | dos os gri                   | upos de despesa                       |                            |
| Valor Distribuido x Valor Empenhado por Ano                                                            |                               |                              | Resumo                                |                            |
| Valor Distribuido Valor Empenhado % Empenho R\$ 7,52bn 87 18% 89,22%                                   | R\$ 15.178.0<br>Valor Distrib | 060.122<br>Juido             | R\$ 11.927.752.754<br>Valor Empenhado | <b>78,59%</b><br>% Empenho |
| R\$ 5,18bn                                                                                             | Valor                         | Distribuido                  | o x Valor Empenhado po                | r Uni. Orçamentária        |
| 60,312 R\$ 4,2300 R\$ 3,37bn                                                                           | Valor Distribuido             | Valor Empe                   | nhado                                 |                            |
|                                                                                                    | Recursos sob Su               | pervisão do Mi               | inistério d                           | R\$ 12,17bn<br>R\$ 11,77bn |
| 2020 2019 2018                                                                                         |                               | Fundo Nacion                 | al de Saúde R\$ 1,99bn<br>R\$ 0,00bn  |                            |
| Valor Distribuido X Valor Empenhado por Grupo de Despesa Valor Distribuido «Valor Empenhado •% Empenho | Agência Naci                  | on <mark>al</mark> de Minera | rção - ANM R\$ 0,74bn<br>R\$ 0,14bn   |                            |
| 86,98% 91,95%                                                                                          | Fundo Nacional                | de Desenvolvir               | nento Cie R\$ 0,13bn<br>R\$ 0,02bn    |                            |
| R\$ 11.85bn                                                                                            | Ministério da Cié             | incia, Tecnolog              | ia e Inova R\$ 0,12bn<br>R\$ 0,00bn   |                            |
| R\$ 0,05bn R\$ 0,05bn R\$ 0,05bn Qutras Despesas Reserva de Despesas Investimentos                     | Instituto Brasilei            | iro do Meio An               | nbiente e R\$ 0,02bn<br>R\$ 0,00bn    |                            |

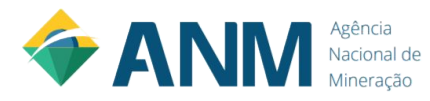

# Painel 2 - Valor Orçamentário Distribuído para ANM - Aplicação Interna

Bom, agora que já entendemos o painel 1, podemos dar sequência nas demais informações.

Detalhe: todas as funcionalidades apresentadas para o painel 1 são possíveis de serem executadas, com as respectivas opções do painel 2.

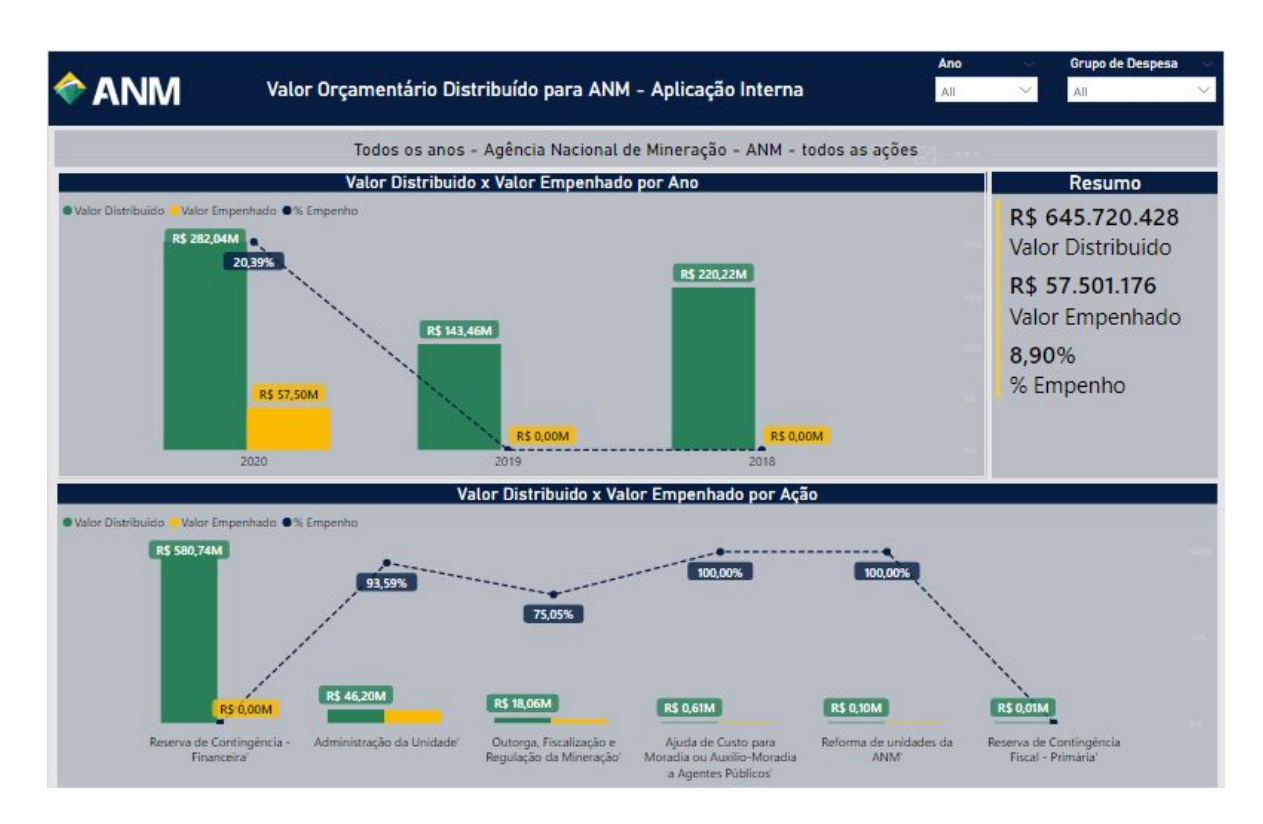

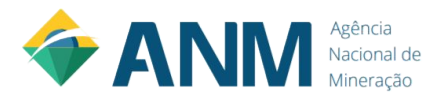

# Painel 2 - Valor Orçamentário Distribuído para ANM - Aplicação Interna

Esse gráfico tem como objetivo demonstrar a comparação do Valor Distribuído x Valor Empenhado por Ano.

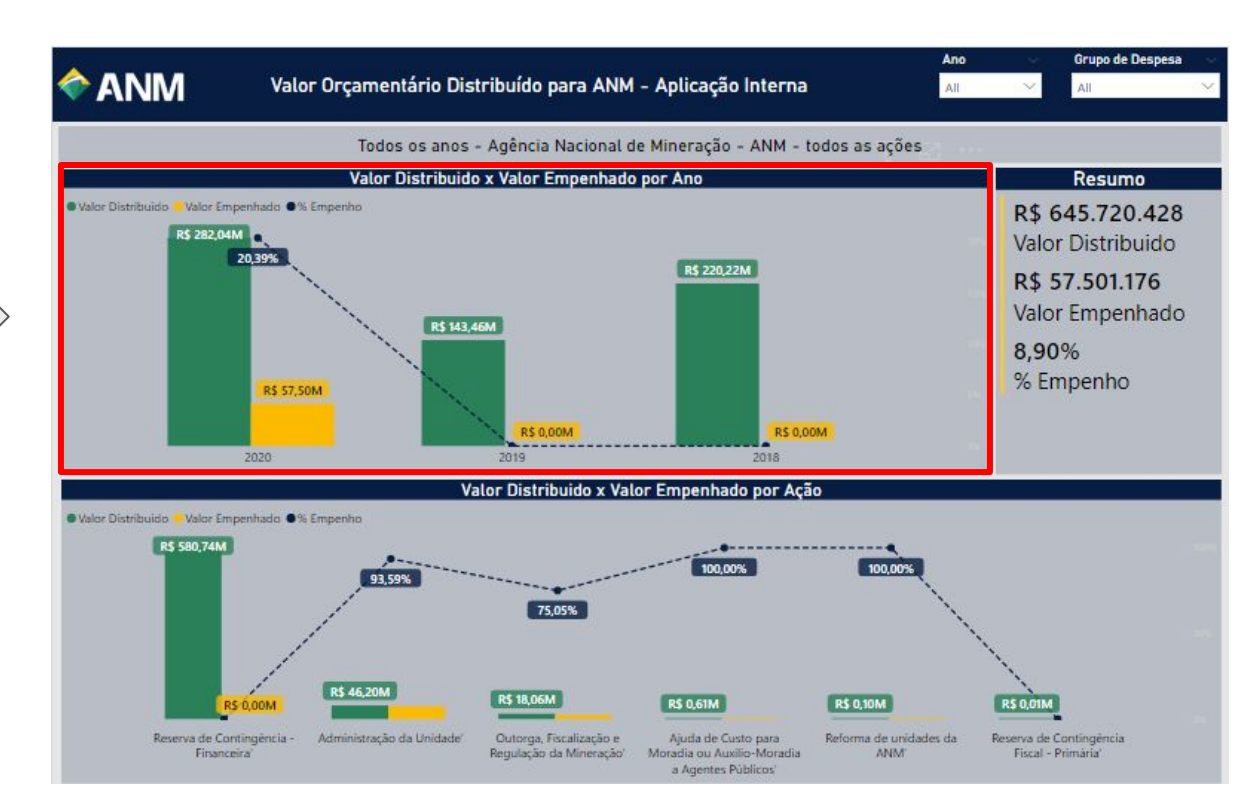

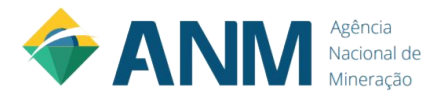

## Painel 2 - Valor Orçamentário Distribuído para ANM - Aplicação Interna

Esse gráfico tem como objetivo demonstrar a comparação do Valor Distribuído x Valor Empenhado por Ação.

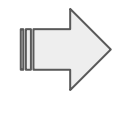

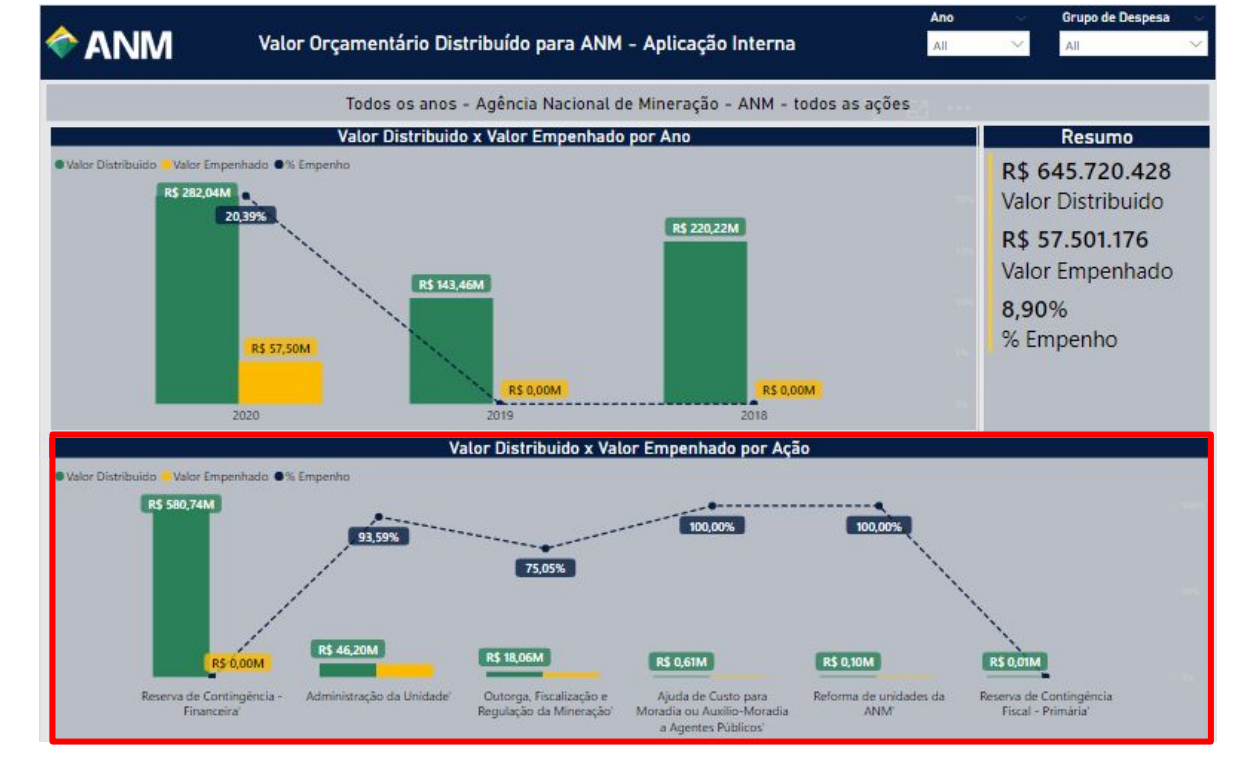

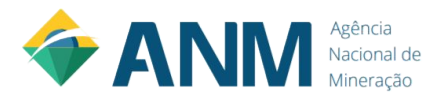

Bom, agora que já entendemos o painel 2, podemos dar sequência nas demais informações.

Detalhe: todas as funcionalidades apresentadas para o painel 1 e 2 são possíveis de serem executadas, com as respectivas opções do painel 3.

|                           |                                                                   |                                                      | And                                                | o 💛 Unidade Orça                              | mentária V Resumo                            |
|---------------------------|-------------------------------------------------------------------|------------------------------------------------------|----------------------------------------------------|-----------------------------------------------|----------------------------------------------|
| ►ANM                      | ANM Distribuição da CFEM ANM - FUNTE SIAFI (Tesouro<br>Gerencial) |                                                      |                                                    |                                               | R\$ 13.663.604.914           Receita Bruta   |
|                           |                                                                   | Análise Geral o                                      | a Receita Bruta                                    |                                               |                                              |
| λпο                       |                                                                   |                                                      | eceita Bruta                                       | % Receita Bruta de todo o perío               | do 🕺 % Receita Bruta do respectivo ano       |
| 2018                      |                                                                   | R\$                                                  | 3.044.029.132                                      | 22,28%                                        | 100,00%                                      |
| 2019                      |                                                                   | R\$                                                  | 4.531.801.870                                      | 33,17%                                        | 100,00%                                      |
| INST.BRAS.DO M            | EIO AMB.E REC.NAT.RENOVAVEIS                                      |                                                      | \$ 9.063.161                                       | 0,07%                                         | 0.20%                                        |
| FUNDO NACION              | AL DE DESENV.CIENT.E TECNOLOGIC                                   | CO R                                                 | \$ 45.534.216                                      | 0,33%                                         | 1,00%                                        |
| MINIST.DA CIENC           | CIA, TECNOL, INOV.E COMUNICACOE                                   | S R                                                  | \$ 81.568.496                                      | 0.60%                                         | 1,80%                                        |
| AGENCIA NACIO             | NAL DE MINERACAO                                                  | R                                                    | 317.210.836                                        | 2,32%                                         | 7,00%                                        |
| ESTADOS, DF e N           | IUNICÍPIOS                                                        | RS                                                   | 4.078.425.162                                      | 29,85%                                        | 90, <mark>0</mark> 0%                        |
| = 2020                    |                                                                   | R\$                                                  | 5.087.773.912                                      | 44,55%                                        | 100,00%                                      |
| INST.BRAS.DO M            | EIO AMB.E REC.NAT.RENOVAVEIS                                      | R                                                    | \$ 12.174.605                                      | 0,09%                                         | 0.20%                                        |
| FUNDO NACION              | AL DE DESENV.CIENT.E TECNOLOGIC                                   | CO F                                                 | \$ 61,339.035                                      | 0,45%                                         | 1,01%                                        |
| MINIST DA CIENO           | CIA TECNOL INOVE COMUNICACOE                                      | s R                                                  | 109.571.531                                        | 0.80%                                         | 1.80%                                        |
| Total                     |                                                                   | R\$ 1                                                | 3.663.604.914                                      | 100,00%                                       | 100,00%                                      |
|                           |                                                                   | Receita Bruta por U                                  | nidade Orçamentá                                   | iria                                          |                                              |
| Receita Bruta 🔍 Pareto Re | eceita Bruta %                                                    |                                                      |                                                    |                                               |                                              |
| RS                        | 96,99%                                                            | 98,79%                                               | 99,80%                                             | 100,00%                                       | 100,00%                                      |
|                           | 9,99% R\$ 0,96bn                                                  | R\$ 0,25bn                                           | R\$ 0,14bn                                         | R\$ 0,03bn                                    | R\$ 0,00bn                                   |
| ESTADOS, E                | DF e MUNICÍPIOS AGENCIA NACIONAL D<br>MINERACAO                   | E MINIST.DA<br>CIENCIA,TECNOL,INOV.E<br>COMUNICACOES | FUNDO NACIONAL DE<br>DESENV.CIENT.E<br>TECNOLOGICO | INST.BRAS.DO MEIO AMB.E<br>REC.NAT.RENOVAVEIS | DEPARTAMENTO NACIONAL<br>DE PRODUCAO MINERAL |

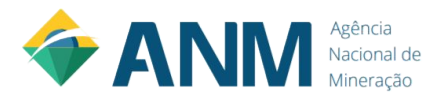

Essa tabela tem como objetivo demonstrar o valor de Receita Bruta por Ano e por Unidade Orçamentária

| ♠ ANM                                         | Distribuição da CFEM ANM - FOI<br>Gerencial) | NTE SIAFI (Tesouro | Ano Unidade Orçamen<br>All × All  | tária <b>Resumo</b><br><b>R\$ 13.663.604.914</b><br>Receita Bruta |  |  |  |  |
|-----------------------------------------------|----------------------------------------------|--------------------|-----------------------------------|-------------------------------------------------------------------|--|--|--|--|
| Análise Geral da Receita Bruta                |                                              |                    |                                   |                                                                   |  |  |  |  |
| Апо                                           |                                              | Receita Bruta      | % Receita Bruta de todo o período | % Receita Bruta do respectivo ano                                 |  |  |  |  |
| <b>⊒ 2018</b>                                 |                                              | R\$ 3.044.029.132  | 22,28%                            | 100,00%                                                           |  |  |  |  |
| 2019                                          |                                              | R\$ 4.531.801.870  | 33,17%                            | 100,00%                                                           |  |  |  |  |
| INST.BRAS.DO MEIO AMB.E REC.NAT.RENOVAVEIS    |                                              | R\$ 9.063.161      | 0,07%                             | 0.20%                                                             |  |  |  |  |
| FUNDO NACIONAL DE DESENV.CIENT.E TECNOLOGICO  |                                              | R\$ 45.534.216     | 0,33%                             | 1,00%                                                             |  |  |  |  |
| MINIST.DA CIENCIA TECNOL. INOV.E COMUNICACOES |                                              | R\$ 81.568.496     | 0.60%                             | 1,80%                                                             |  |  |  |  |
| AGENCIA NACIONAL DE MINERACAO                 |                                              | R\$ 317.210.836    | 2,32%                             | 7,00%                                                             |  |  |  |  |
| ESTADOS, DF e I                               | MUNICÍPIOS                                   | R\$ 4.078.425.162  | 29,85%                            | 90,00%                                                            |  |  |  |  |
| E 2020                                        |                                              | R\$ 6.087.773.912  | 44,55%                            | 100,00%                                                           |  |  |  |  |
| INST.BRAS.DO N                                | IEIO AMB.E REC.NAT.RENOVAVEIS                | R\$ 12.174.605     | 0,09%                             | 0.20%                                                             |  |  |  |  |
| FUNDO NACIONAL DE DESENV.CIENT.E TECNOLOGICO  |                                              | R\$ 61.339.035     | 0,45%                             | 1,01%                                                             |  |  |  |  |
| MINIST DA CIEN                                |                                              | R\$ 109.571.531    | 0.80%                             | 1.80%                                                             |  |  |  |  |
| Total                                         |                                              | R\$ 13.663.604.914 | 100,00%                           | 100,00%                                                           |  |  |  |  |

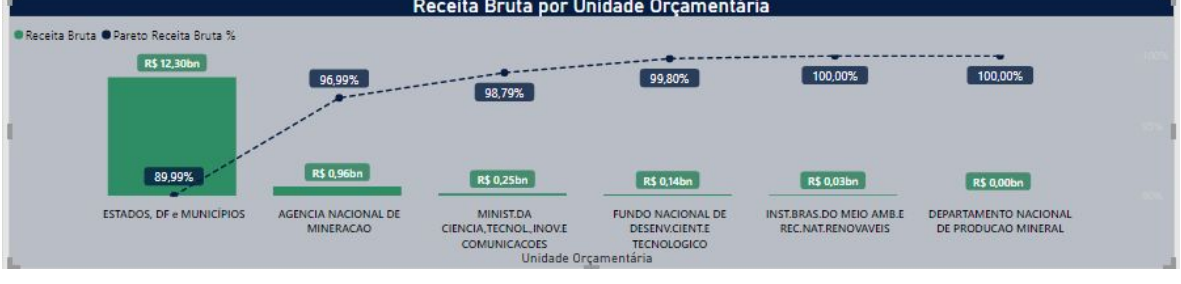

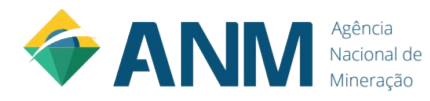

Detalhes dessa tabela:

.Se você clicar neste símbolo de " + " da tabela, as informações referente a Unidade Orçamentária será expandida.

.De mesma forma, se você clicar no símbolo de " - "da tabela, as informações referente a Unidade Orçamentária serão recolhidas.

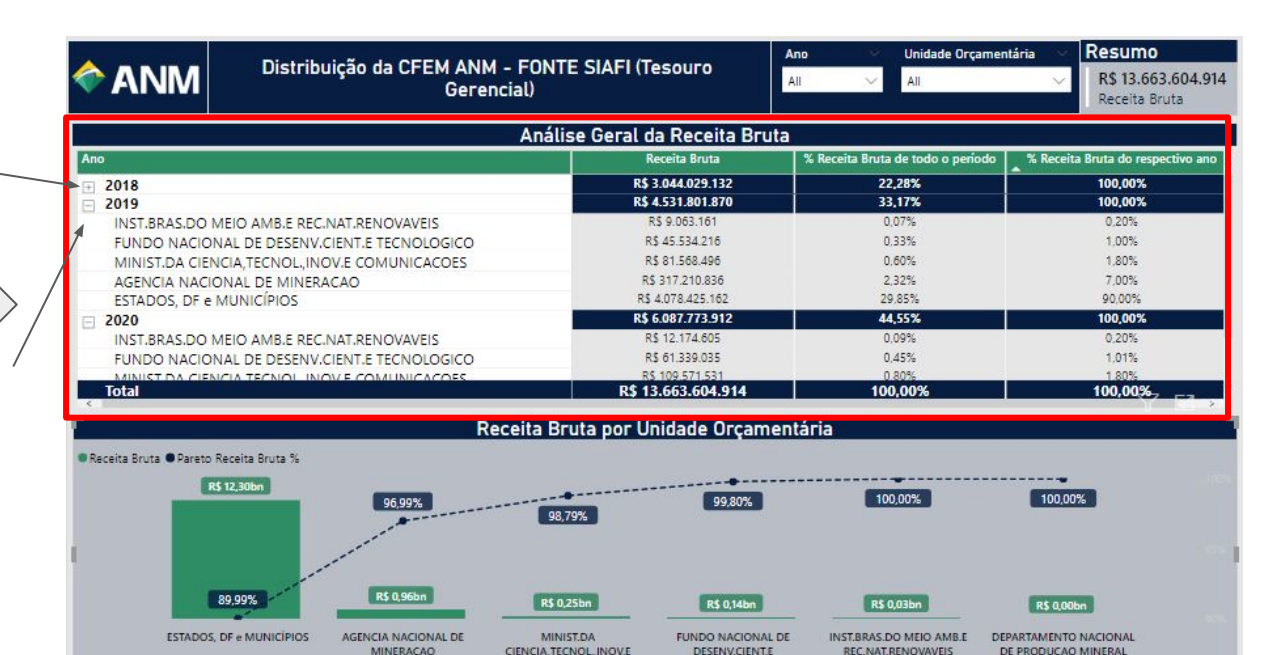

Unidade Orçamentária

TECNOLOGICO

COMUNICACOES

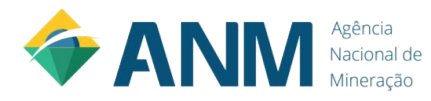

Como foi calculado a coluna:

% Receita Bruta de todo o período

Ex:

ESTADOS, DF e MUNICÍPIOS - 2019 % Receita Bruta de todo o período: 29,85% Receita Bruta: R\$4.078.425.162

Receita Bruta de todo o período: R\$ 13.663.604.914

Cálculo:

29,85% = R\$4.078.425.162 / R\$ 13.663.604.914

|                      | Distribuição da CFEM ANM - FONTE SIAFI (Tesouro<br>Gerencial) |                               |                                                                                |                                                         | o 💛 Unidade Orça                              | mentária 🗸 Resumo                            |
|----------------------|---------------------------------------------------------------|-------------------------------|--------------------------------------------------------------------------------|---------------------------------------------------------|-----------------------------------------------|----------------------------------------------|
|                      |                                                               |                               |                                                                                |                                                         | ∼ All                                         | R\$ 13.663.604.914           Receita Bruta   |
|                      |                                                               |                               | Análise Geral da Re                                                            | ceita Bruta                                             |                                               |                                              |
| Ало                  |                                                               |                               | Receita E                                                                      | ruta                                                    | % Receita Bruta de todo o perío               | do 🔰 % Receita Bruta do respectivo ano 🔥     |
| <b>2018</b>          |                                                               |                               | R\$ 3.044.0                                                                    | 29.132                                                  | 22,28%                                        | 100,00%                                      |
| 2019                 |                                                               |                               | R\$ 4.531.8                                                                    | 01.870                                                  | 33,17%                                        | 100,00%                                      |
| INST.BRAS.DO         | MEIO AMB.E REC.NAT.RE                                         | NOVAVEIS                      | R\$ 9.063                                                                      | 161                                                     | 0,07%                                         | 0,20%                                        |
| FUNDO NACIO          | NAL DE DESENV.CIENT.                                          | TECNOLOGICO                   | R\$ 45.534                                                                     | .216                                                    | 0,33%                                         | 1,00%                                        |
| MINIST.DA CIE        | NCIA, TECNOL, INOV.E CO                                       | DMUNICACOES                   | R\$ 81.568                                                                     | .496                                                    | 0,60%                                         | 1,80%                                        |
| AGENCIA NAC          | IONAL DE MINERACAO                                            |                               | P\$ 217 21                                                                     | 1.926                                                   | 2,32%                                         | 7,00%                                        |
| ESTADOS, DF          | MUNICÍPIOS                                                    |                               | R\$ 4.078.4                                                                    | 15.162                                                  | 29,85%                                        | 90,00%                                       |
| 2020                 |                                                               |                               | N3 0.001.1                                                                     | 216.61                                                  | 44,55%                                        | 100,00%                                      |
| INST.BRAS.DO         | MEIO AMB.E REC.NAT.RE                                         | NOVAVEIS                      | R\$ 12.174                                                                     | .605                                                    | 0,09%                                         | 0.20%                                        |
| FUNDO NACIO          | ONAL DE DESENV.CIENT.E                                        | TECNOLOGICO                   | R\$ 61.339                                                                     | .035                                                    | 0,45%                                         | 1,01%                                        |
| MINIST DA CIE        | INCLA TECNOL INOVE CO                                         | MUNICACOES                    | 52.109.57                                                                      | 16061                                                   | 0.80%                                         | 1.80%                                        |
| s lotal              |                                                               |                               | R\$ 13.663.0                                                                   | 04.914                                                  | 100,00%                                       | 100,00%                                      |
|                      |                                                               |                               | Receita Bruta por Unidad                                                       | e Orçamentá                                             | ária                                          |                                              |
| Receita Bruta Pareto | o Receita Bruta %                                             |                               |                                                                                |                                                         |                                               |                                              |
|                      | R\$ 12,30bn                                                   | 96,99%                        | 00 700                                                                         | 99,80%                                                  | 100,00%                                       | 100,00%                                      |
|                      | 89.99%                                                        | R\$ 0,96bn                    | 96,/9%<br>R\$ 0,25bn                                                           | R\$ 0,14bn                                              | R\$ 0,03bn                                    | R\$ 0.00bn                                   |
| ESTADO               | S, DF e MUNICÍPIOS AGEN                                       | ICIA NACIONAL DE<br>MINERACAO | MINIST.DA FUN<br>CIENCIA, TECNOL, INOV.E I<br>COMUNICACOES<br>Unidade Orcament | DO NACIONAL DE<br>DESENV.CIENT.E<br>TECNOLOGICO<br>Iria | INST.BRAS.DO MEIO AMB.E<br>REC.NAT.RENOVAVEIS | DEPARTAMENTO NACIONAL<br>DE PRODUCAO MINERAL |

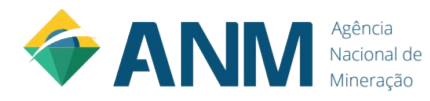

Como foi calculado a coluna:

% Receita Bruta do respectivo ano

Ex:

ESTADOS, DF e MUNICÍPIOS - 2019 % Receita Bruta do respectivo ano: 90,00% Receita Bruta: R\$4.078.425.162

Receita Bruta do respectivo ano: R\$ 4.531.801.870

Cálculo:

90,00% = R\$4.078.425.162 / R\$ 4.531.801.870

|                                              |                                                                   |                               |                                                      |                                                    | o 🤍 Unidade Orça                              | amentária \vee Resumo                        |
|----------------------------------------------|-------------------------------------------------------------------|-------------------------------|------------------------------------------------------|----------------------------------------------------|-----------------------------------------------|----------------------------------------------|
| ♠ANM                                         | ANM Distribuição da CFEM ANM - FONTE SIAFI (Tesouro<br>Gerencial) |                               |                                                      |                                                    | ∼ All                                         | × R\$ 13.663.604.914<br>Receita Bruta        |
|                                              |                                                                   |                               | Análise Geral d                                      | a Receita Bruta                                    |                                               |                                              |
| Апо                                          |                                                                   |                               | R                                                    | eceita Bruta                                       | % Receita Bruta de todo o perío               | odo 🔹 % Receita Bruta do respectivo ano      |
| <b>2018</b>                                  |                                                                   |                               | Pt                                                   | 2 044 029 122                                      | 22,28%                                        | 100,00%                                      |
| 2019                                         |                                                                   |                               | R\$                                                  | 4.531.801.870                                      | 33,17%                                        | 100,00%                                      |
| INST.BRAS.DO M                               | EIO AMB.E REC.NAT.R                                               | RENOVAVEIS                    |                                                      | \$ 9.005.101                                       | 0,07%                                         | 0,20%                                        |
| FUNDO NACION                                 | AL DE DESENV.CIENT                                                | E TECNOLOGICO                 | R                                                    | \$ 45.534.216                                      | 0,33%                                         | 1,00%                                        |
| MINIST.DA CIEN                               | CIA, TECNOL, INOV.E C                                             | OMUNICACOES                   | R                                                    | \$ 81.568.496                                      | 0,60%                                         | 1,80%                                        |
| AGENCIA NACIO                                | NAL DE MINERACAO                                                  |                               | p                                                    | 217 210 226                                        | 2,32%                                         | 7,00%                                        |
| ESTADOS, DF e M                              | MUNICÍPIOS                                                        |                               | RS                                                   | 4.078.425.162                                      | 29,85%                                        | 90,00%                                       |
| 2020                                         |                                                                   |                               | ¢.n                                                  | 0.001.115.512                                      | 44,55%                                        | 100,00%                                      |
| INST.BRAS.DO M                               | IEIO AMB.E REC.NAT.R                                              | RENOVAVEIS                    | R                                                    | \$ 12.174.605                                      | 0,09%                                         | 0.20%                                        |
| FUNDO NACIONAL DE DESENV.CIENT.E TECNOLOGICO |                                                                   | R                             | \$ 61.339.035                                        | 0,45%                                              | 1,01%                                         |                                              |
| MINIST DA CIEN                               | CIA TECNOL INOVE C                                                | OMUNICACOES                   | R                                                    | 109.571.531                                        | 0.80%                                         | 1.80%                                        |
|                                              |                                                                   |                               | K\$ 1                                                | 3.663.604.914                                      | 100,00%                                       | 100,00%                                      |
|                                              |                                                                   |                               | Receita Bruta por U                                  | nidade Orçamentá                                   | ária                                          |                                              |
| Receita Bruta 🔍 Pareto R                     | Receita Bruta %                                                   |                               |                                                      |                                                    |                                               |                                              |
| RS                                           | 12,30bn                                                           |                               |                                                      |                                                    |                                               |                                              |
|                                              | 80 00%                                                            | 96,99%<br>R\$ 0,96bn          | 98,79%                                               | 99,80%                                             | 100.00%                                       | 100.00%                                      |
|                                              |                                                                   |                               |                                                      | K5 0,1401                                          | Ka UJUSDN                                     | KS 0,00bn                                    |
| ESTADOS,                                     | DF e MUNICÍPIOS AGE                                               | NCIA NACIONAL DE<br>MINERACAO | MINIST.DA<br>CIENCIA, TECNOL, INOV.E<br>COMUNICACOES | FUNDO NACIONAL DE<br>DESENV.CIENT.E<br>TECNOLOGICO | INST.BRAS.DO MEIO AMB.E<br>REC.NAT.RENOVAVEIS | DEPARTAMENTO NACIONAL<br>DE PRODUCAO MINERAL |

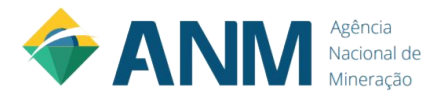

Essa tabela tem como objetivo comparar o valor de Receita Bruta em R\$, entre as Unidades Orçamentárias.

Além, do respectivo percentual de Receita Bruta da Unidade Orçamentária referente a Receita Bruta total.

| ♦ ANM                          | Distribuição da CFEM ANI<br>Gere                | Ano Unidade Orçi<br>All × All                                             | amentária <b>Resumo</b><br><b>R\$ 13.663.604.91</b><br>Paralita Bruta                      |                                                            |  |  |  |  |  |
|--------------------------------|-------------------------------------------------|---------------------------------------------------------------------------|--------------------------------------------------------------------------------------------|------------------------------------------------------------|--|--|--|--|--|
| Análise Geral da Receita Bruta |                                                 |                                                                           |                                                                                            |                                                            |  |  |  |  |  |
| Апо                            |                                                 | Receita Bruta                                                             | % Receita Bruta de todo o perío                                                            | odo 🔰 % Receita Bruta do respectivo ano                    |  |  |  |  |  |
| 2018                           |                                                 | R\$ 3.044.029.132                                                         | 22.28%                                                                                     | 100.00%                                                    |  |  |  |  |  |
| 2019                           |                                                 | R\$ 4.531.801.870                                                         | 33,17%                                                                                     | 100,00%                                                    |  |  |  |  |  |
| INST.BRAS.DO M                 | EIO AMB.E REC.NAT.RENOVAVEIS                    | R\$ 9.063.161                                                             | 0,07%                                                                                      | 0.20%                                                      |  |  |  |  |  |
| FUNDO NACION                   | AL DE DESENV.CIENT.E TECNOLOGICO                | R\$ 45.534.216                                                            | 0.33%                                                                                      | 1.00%                                                      |  |  |  |  |  |
| MINIST.DA CIENC                | TA TECNOL, INOV.E COMUNICACOES                  | R\$ 81.568.496                                                            | 0.60%                                                                                      | 1,80%                                                      |  |  |  |  |  |
| AGENCIA NACIO                  | NAL DE MINERAÇÃO                                | R\$ 317.210.836                                                           | 2,32%                                                                                      | 7,00%                                                      |  |  |  |  |  |
| ESTADOS, DF e N                | IUNICÍPIOS                                      | R\$ 4.078.425.162                                                         | 29,85%                                                                                     | 90,00%                                                     |  |  |  |  |  |
| 2020                           |                                                 | R\$ 6.087.773.912                                                         | 44,55%                                                                                     | 100,00%                                                    |  |  |  |  |  |
| INST.BRAS.DO M                 | EIO AMB.E REC.NAT.RENOVAVEIS                    | R\$ 12.174.605                                                            | 0.09%                                                                                      | 0,20%                                                      |  |  |  |  |  |
| FUNDO NACION                   | AL DE DESENV.CIENT E TECNOLOGICO                | R\$ 61.339.035                                                            | 0.45%                                                                                      | 1.01%                                                      |  |  |  |  |  |
| MINIST DA CIENO                |                                                 | R\$ 109.571.531                                                           | 0.80%                                                                                      | 1.80%                                                      |  |  |  |  |  |
| Total                          |                                                 | R\$ 13.663.604.91                                                         | 4 100,00%                                                                                  | 100,00%                                                    |  |  |  |  |  |
| Receita Bruta • Pareto Ro      | Et 0 9600                                       | 98.79%                                                                    | camentaria                                                                                 | 100.00%                                                    |  |  |  |  |  |
| ESTADOS, E                     | F e MUNICÍPIOS AGENCIA NACIONAL DE<br>MINERACAO | NINIST.DA FUNDO NA<br>CIENCIA,TECNOL,INOV.E DESENV<br>COMUNICACOES TECNOL | Abn R\$ 0,03bn<br>CIONAL DE INST.BRAS.DO MEIO AMB.E<br>CIENT.E REC.NAT.RENOVAVEIS<br>OGICO | R\$ 0,00bn<br>DEPARTAMENTO NACIONAL<br>DE PRODUCAO MINERAL |  |  |  |  |  |

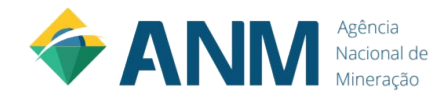

### Manual do Usuário -

## Agência Nacional de Mineração Power Bl

Dados para dúvida: xxxxxxxxxxxxxxxxxxxxxxxxxxxxxxxx

Versão 1.0 01 de Outubro de 2021

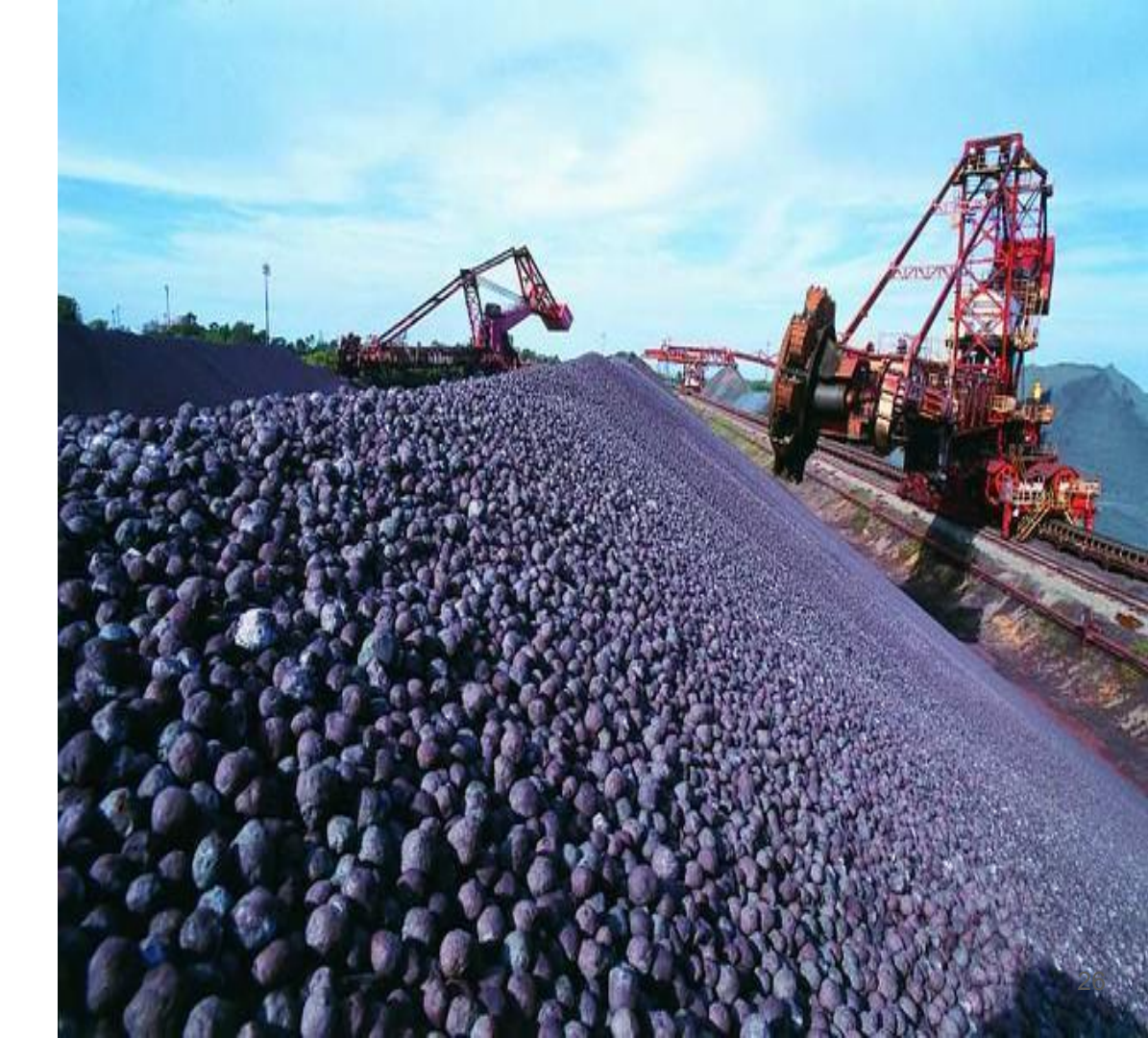